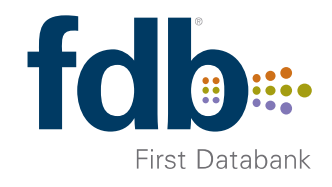

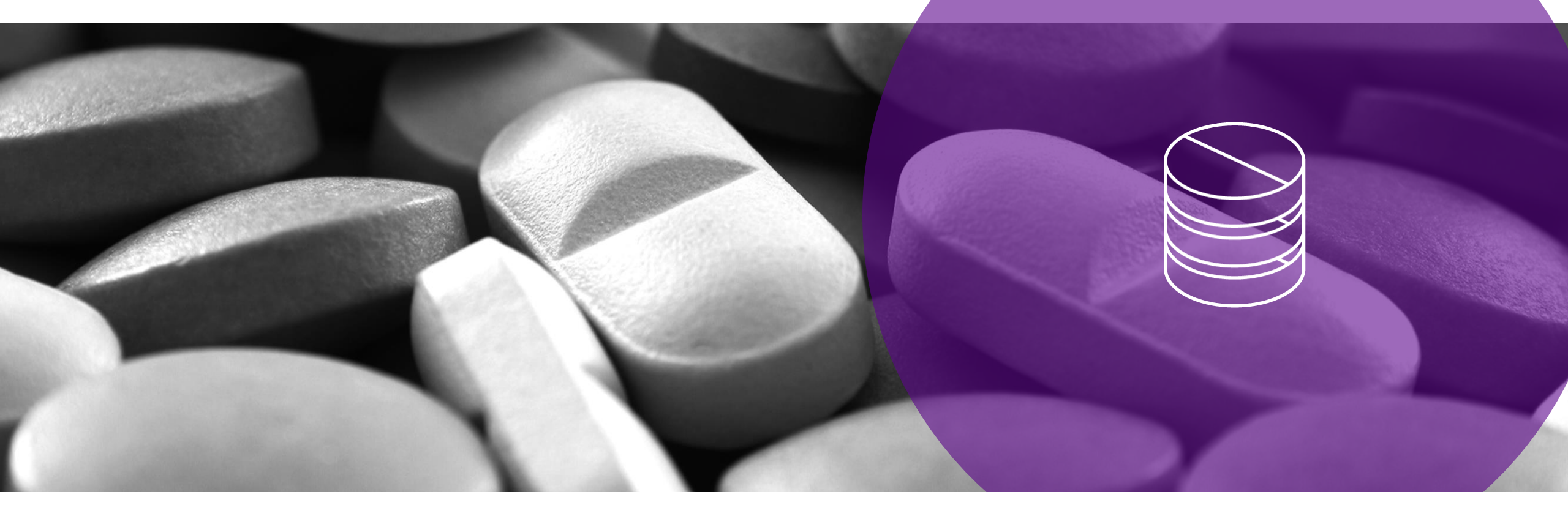

## FDB (OptimiseRx) Button

Instructions for adding to SystmOne toolbar

## Adding FDB button to toolbar in SystmOne

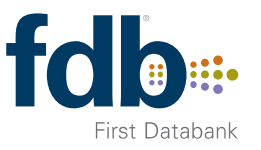

- 1. Right-click on your toolbar and select Configure Toolbar
- 2. Select the toolbar you wish to add the button to and click Amend Toolbar
- 3. Type "OptimiseRx" into the Search field and click Search
- 4. Select the FDB OptimiseRx option that appears and double-click to move it into the right hand pane

| 🍸 Configure Buttons                         |   |
|---------------------------------------------|---|
| Available Buttons                           |   |
| optimiseRx Search Clear                     |   |
| ▲ 🔍 Search results for 'optimiseRx'         | ^ |
| fdb OptimiseRx Patient Actions, Prescribing |   |

5. Click Ok on the Toolbar Configuration dialog

The FDB button can be added to any toolbar and to templates to support medicines reviews. Configuration may need to be completed once, centrally, or on a user by user basis depending on whether toolbar configuration permissions are set at practice level or user level at each site.